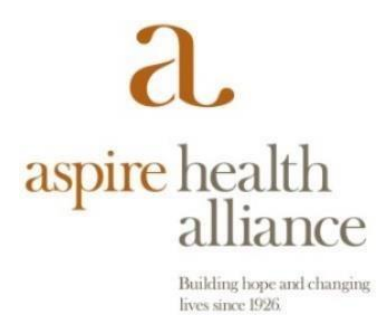

Installing RingCentral Phone application from the Google Play Store onto your Android Device

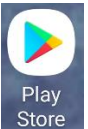

1- From your Android device, look for the Play store application and launch. Store

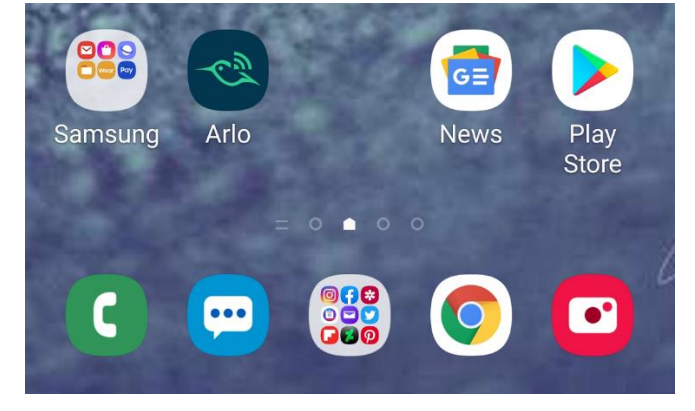

2- From within the Play store, open the search screen (located at the top of the screen)

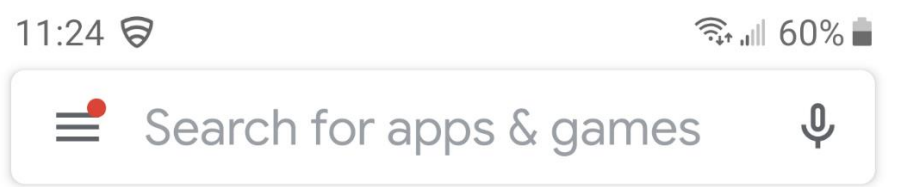

3- Type in Ringcentral Phone in the search bar and select the RC Phone app, then

select Install. If the application is already installed, you will see the word be prompted to insert your Google Play password.

Open

When installing, you may

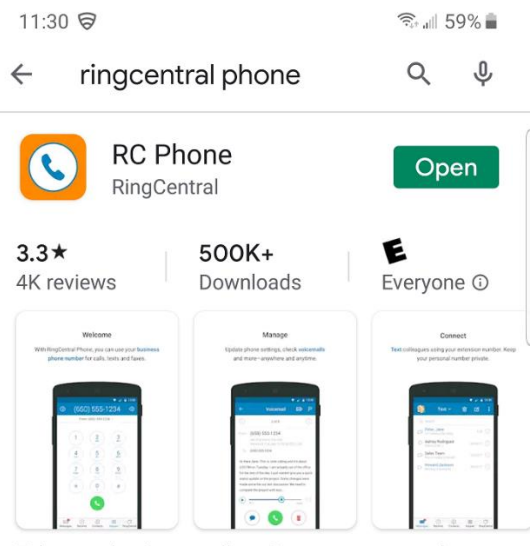

Take your business calls, voice messages, and faxes—anywhere

## You might also like

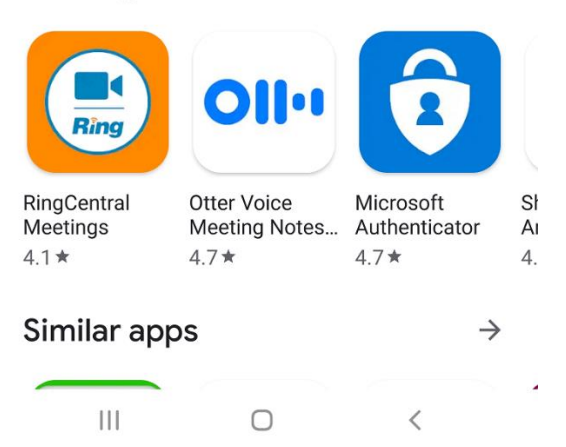

4- Once the app is installed, Open the app and Click Sign In

 $\rightarrow$ 

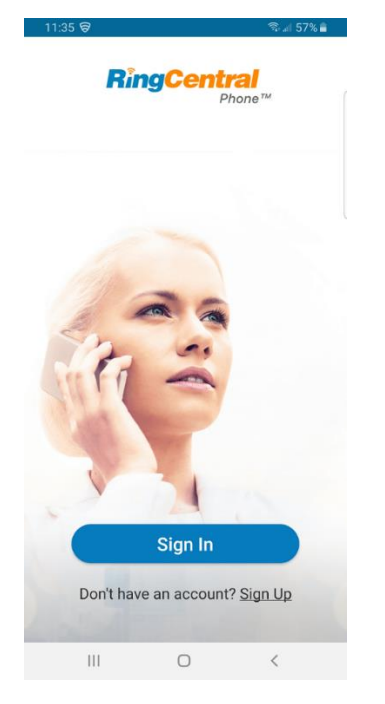

5- Sign In using your Aspire issued 10 digit Phone Number and Password.

| 11:36 🖬 🛱        | <u></u> .                                                | 1 57% 🛢   |
|------------------|----------------------------------------------------------|-----------|
| <del>~</del>     | Sign In                                                  |           |
| Phone Numb       | per (digits only)                                        |           |
| Extension (o     | ptional)                                                 |           |
| Password         |                                                          | (         |
| By signir        | ng in, you agree to the <u>Terms</u><br><u>Service</u> . | of        |
|                  | Sign In                                                  |           |
| Forgot Password? |                                                          |           |
|                  | Or Sign In With                                          |           |
| Email            | Google Single Sign                                       | )<br>n-on |
|                  | 0 <                                                      |           |

6- You will now be able to make or receive phone calls on your Smartphone.

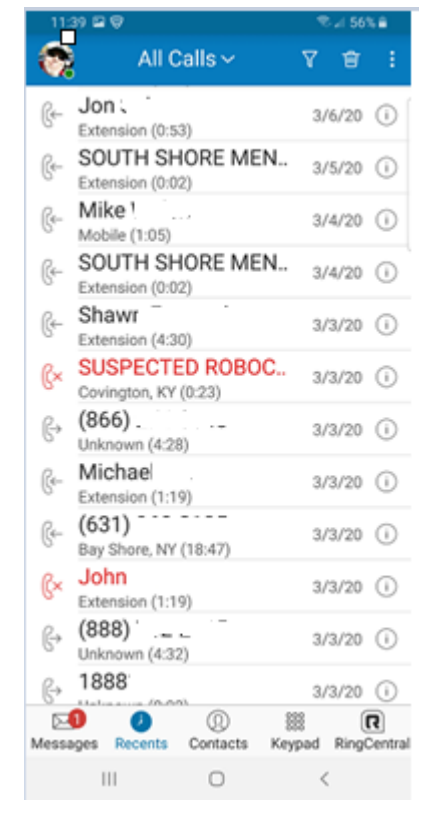

7- Please call the IT Help Desk at 617-774-6000 with any questions of for help installing and using the RingCentral Phone app.